# exacq\/ision<sup>.</sup>

## exacqVision to XBR Retail Analytics Integration Guide

The exacqVision **evXBR** interface allows an operator to easily view stored video from a camera and time determined by the Datavantage XBR retail analytics software. **evXBR** operates using the command line interface (ev-CLI) to the exacqVision Client <a href="http://www.exacq.com/reseller/eV-CLI.pdf">http://www.exacq.com/reseller/eV-CLI.pdf</a>.

### Requirements

- 1. exacqVision Client version 2.6 or higher installed on the workstation on which video is to be viewed.
- evXBR.exe download from: <u>https://exacq.com/downloads/evXBR.exe</u> and save to the same directory as exacqVision Client. NOTE: Because the evXBR.exe executable file was downloaded from the Internet, you must right click the file, select Properties | General tab and select Unblock.

The default Client location is:

- a. C:\Program Files (x86)\exacqVision\Client for 32bit
- b. C:\Program Files\exacqVision\Client for 64bit
- 3. **evXBRConfig.xml** create this configuration file also in the same directory as exacqVision Client. (see section 4) The default Client location is:
  - a. C:\Program Files (x86)\exacqVision\Client for 32bit
  - b. C:\Program Files\exacqVision\Client for 64bit
- 4. exacqVision Client must have the exacqVision server(s) configured in the **Add Systems** page for which the XBR system will be retrieving video from. If the **evXBRConfig.xml** file specifies an exacqVision Server IP address that has not been configured in the **Add Systems** page of the exacqVision Client, then the search operation will stall.

## 2 Operation

evXBR.exe takes command line parameters from the XBR software. The following parameters are passed to evXBR.exe on the command line:

| -S        | IP address of exacqVision Server on which desired video is stored                                                  |  |
|-----------|----------------------------------------------------------------------------------------------------|--|
| -р        | TCP port number of the exacqVision Server (defaults to 22609 if not present)                                       |  |
| -C        | c camera number for desired video (see note below)                                                                 |  |
| -d        | date (MMDDYYYY)                                                                                                    |  |
| -b        | begin time of desired video (HH:MM:SS)                                                                             |  |
| -е        | end time of desired video (HH:MM:SS)                                                                               |  |
| -v [FILE] | (optional) specifies the path and name of the file for the log. Use 1 to log to console; use 0 to disable logging; |  |
|           | defaults to log to evXBR.log in same directory as exacqVision Client                                               |  |
| -f [FILE] | (optional) specifies the path and name of the XML configuration file; defaults to evXBRConfig.xml in the same      |  |
|           | directory as exacqVision Client                                                                                    |  |

From these parameters, **evXBR.exe** creates the **eVCmdLine.xml** file that conforms to the ev-CLI protocol. **evXBR.exe** writes this file into the exacqVision Client directory, and then it starts exacqVision Client with the following command line:

#### edvrclient -FeVCmdLine.xml

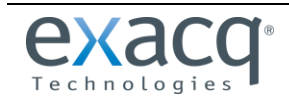

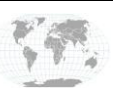

# exacq\/ision<sup>.</sup>

### evXBRConfig.xml File

The **evXBRConfig.xml** configuration file is used to map the camera number provided by the XBR system to the video input parameters required by exacqVision Command Line Interface (ev-CLI).

The following attributes can be specified on the same line as the <Config> tag in the evXBRConfig.xml configuration file:

- **Top**: top of the client window in desktop coordinates. (Integer) Defaults to mouse cursor position if not specified.
- Left: left of the client window in desktop coordinates. (Integer) Defaults to mouse cursor position if not specified.
- Width: width of the client window. (Integer) Defaults to 392 pixels if not specified.
- Height: height of the client window. (Integer) Defaults to 377 pixels if not specified.

| 1  | <pre><?xml version="1.0" ?></pre>                                                |                                  |
|----|----------------------------------------------------------------------------------|----------------------------------|
| 2  | <config height="377" width="392"></config>                                       |                                  |
| 3  | <system ipaddr="66.162.54.82"></system>                                          | Exacq server IP address          |
| 4  | <camera number="1"></camera>                                                     | Camera Number as assigned in XBR |
| 5  | <input name="TV"/>                                                               | Analog camera name in exacq      |
| 6  |                                                                                  |                                  |
| 7  |                                                                                  |                                  |
| 8  | <camera number="2"></camera>                                                     | Camera Number as assigned in XBR |
| 9  | <input number="5"/>                                                              | Analog camera number in exacq    |
| 10 |                                                                                  |                                  |
| 11 |                                                                                  |                                  |
| 12 | <camera number="3"></camera>                                                     | Camera Number as assigned in XBR |
| 13 | <input name="Panasonic NS202"/>                                                  | IP camera name in exacq          |
| 14 |                                                                                  |                                  |
| 15 |                                                                                  |                                  |
| 16 |                                                                                  |                                  |
| 17 | <system ipaddr="66.162.54.84"></system>                                          | Another Exacq server IP address  |
| 18 | <camera number="1"></camera>                                                     | Camera Number as assigned in XBR |
| 19 | <input name="221 - Front"/>                                                      | IP camera name in exacq          |
| 20 |                                                                                  |                                  |
| 21 |                                                                                  |                                  |
| 22 | <camera number="2"></camera>                                                     | Camera Number as assigned in XBR |
| 23 | <input device="192.168.100.227" number="1"/> Camera IP addr and input number</td |                                  |
| 24 |                                                                                  |                                  |
| 25 |                                                                                  |                                  |
| 26 |                                                                                  |                                  |
| 27 |                                                                                  |                                  |
|    |                                                                                  |                                  |

#### NOTES:

- Line 1: The xml prolog is required.
- Line 2: Top and Left are not specified in this example, so the video window will open in the lower right of the desktop.
- Lines 3 and 17: Specifies the IP addresses of the exacqVision servers.
- Lines 4, 8, 12, 18 and 22: Camera Number as it is assigned in the XBR system.
- Lines 5 and 19: The exacqVision input may be specified by name for analog or IP cameras.
- Line 9: The exacqVision input for analog cameras may be specified by input number alone.
- Line 23: The exacqVision input for IP cameras may be specified by IP address of the camera and input number (one-based). This number could be more than one on a multi-input input encoder.

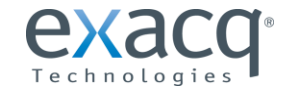

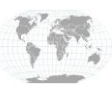

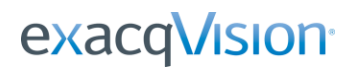

### exacqVision to XBR Retail Analytics Integration Guide

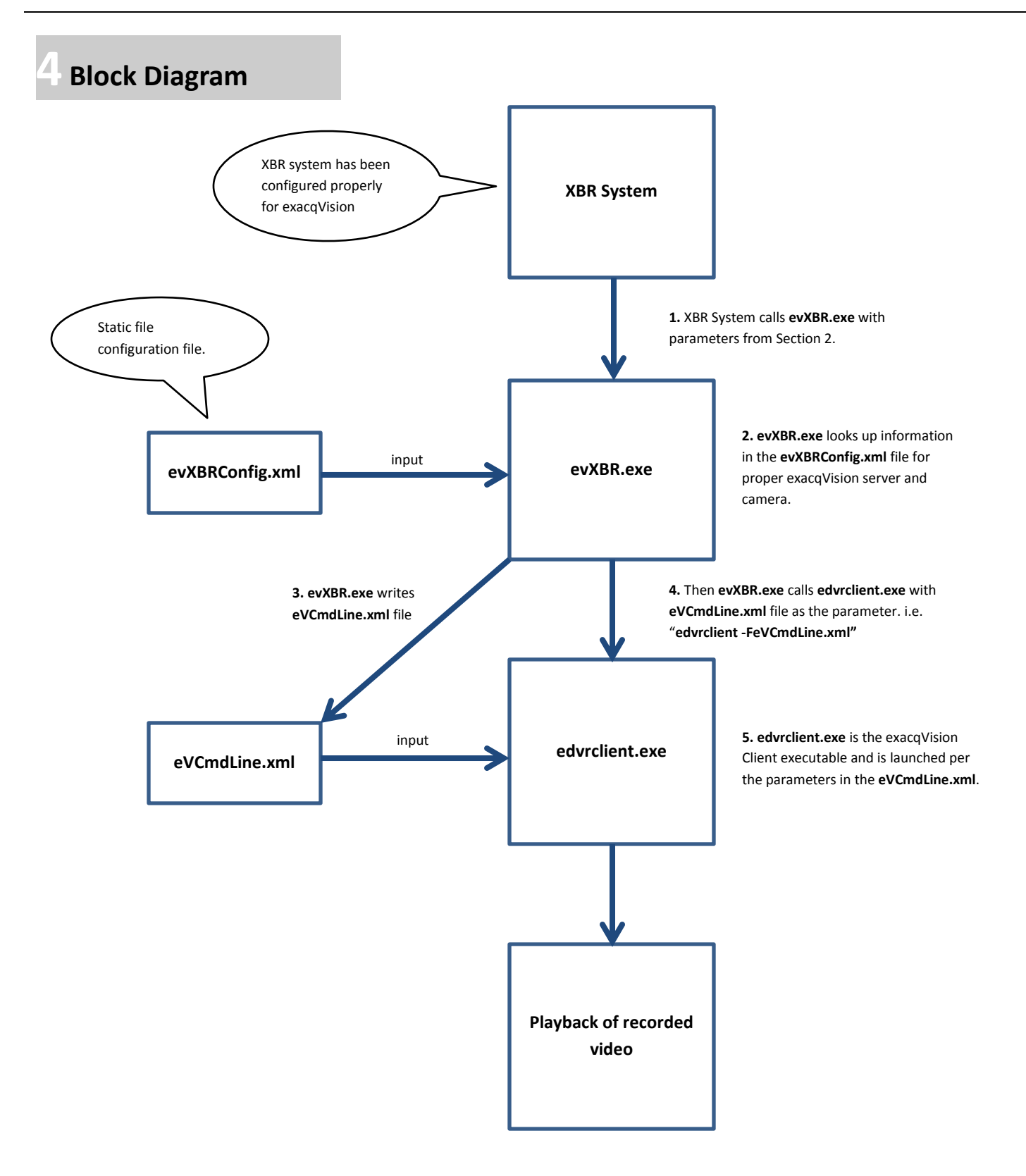

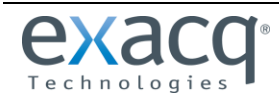

www.exacq.com

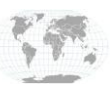

+1.317.845.5710 +5255.56080817 +44.1438.310163 USA (Corporate Headquarters) Mexico Europe/Middle East/Asia